## CAUSE FOR RECEIVING A ZERO / NOT RECEVING A SCORE

1. When you go to the home page of your repository (remote repo), you will see this:

| 2 commits                         | <b>پ 2</b> branches | ©1 release         | 🤽 1 contributor                          |  |
|-----------------------------------|---------------------|--------------------|------------------------------------------|--|
| Your recently pushed branches:    |                     |                    |                                          |  |
| الا grade (3 minutes ago)         |                     |                    |                                          |  |
| Branch: master - New pull request |                     | Create new file Up | load files Find File Clone or download - |  |
|                                   |                     |                    |                                          |  |

## 2. Click on the release tab:

| Manage topics                  |                |             |                          |  |  |  |  |
|--------------------------------|----------------|-------------|--------------------------|--|--|--|--|
| 2 commits                      | ဖို 2 branches | 🛇 1 release | 🤽 1 contributor          |  |  |  |  |
| Your recently pushed branches: |                |             |                          |  |  |  |  |
| ဖို grade (3 minutes ago)      |                |             | 🕅 Compare & pull request |  |  |  |  |

3. You will see a release details page:

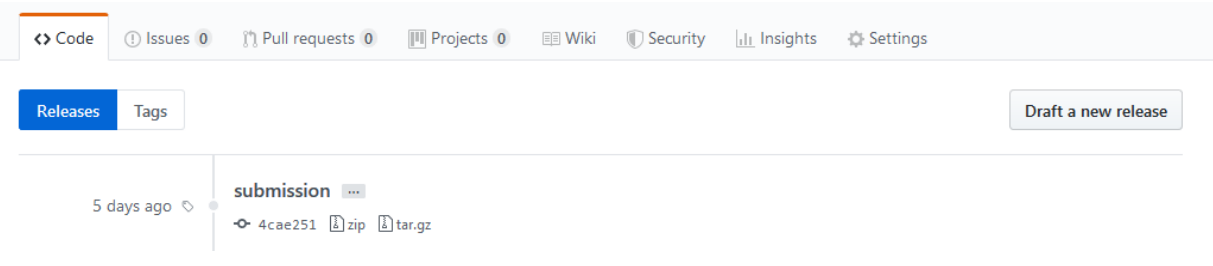

- 4. This shows all the releases (tags that you have applied and pushed to remote repo (using git push --tags) that you have made.
- 5. If you do not have an entry here you would have received ZERO. (CASE 1)
- 6. If you have multiple entries here and there is none with the name 'submission' (Case-sensitive, without quotes), you would have received ZERO. (CASE 2).
  - a. If you have multiple entries here and the one with name 'submission' is not at the top of the list, it means that your latest changes were not considered for grading. (CASE 2.a)
- 7. If you have one entry or multiple entries but the top entry is named 'submission' check the commit ID:

| <> Code  | () Issues 0  | ្រ៉ា Pull requests 0         | Projects 0 | 💷 Wiki | ① Security | Insights | 🔅 Settings |                     |  |
|----------|--------------|------------------------------|------------|--------|------------|----------|------------|---------------------|--|
| Releases | Tags         |                              |            |        |            |          |            | Draft a new release |  |
| 5        | days ago 🗞 🏾 | submission<br>4cae251 Dzip D | tar.gz     |        |            |          |            |                     |  |

Let's call this number **ID1**. Now come back to the home page of the remote repo. You should see the page shown in step 1.

8. Click on 'commits' tab.

| Manage topics                  |              |                       |             |                          |  |  |  |  |
|--------------------------------|--------------|-----------------------|-------------|--------------------------|--|--|--|--|
| ī                              | 2 commits    | ဖို <b>2</b> branches | 🛇 1 release | L 1 contributor          |  |  |  |  |
| Your recently pushed branches: |              |                       |             |                          |  |  |  |  |
| 🎾 grade (3 m                   | ninutes ago) |                       |             | 1 Compare & pull request |  |  |  |  |

9. You will see the commits page as shown below:

| <b>&lt;&gt;</b> C | ode () Issues ()                            | ្រាំ Pull requests 0                                   | Projects 0 | 🔳 Wiki | C Security | Insights | 🔅 Settings |             |
|-------------------|---------------------------------------------|--------------------------------------------------------|------------|--------|------------|----------|------------|-------------|
| Branc             | h: master 🔻                                 |                                                        |            |        |            |          |            |             |
| ÷ (               | Commits on Jul 3, 201<br>Adding PA05.pdf to | 19<br>repository                                       |            |        |            |          |            | 健 0f36d40 ↔ |
|                   | Adding pa05source                           | d 11 days ago<br><b>to repository</b><br>d 11 days ago |            |        |            |          |            | de9a6ab 🔇   |
|                   |                                             |                                                        |            |        |            |          |            |             |

10. Check the commit IDs in the commit page (circled above). The commit ID associated with your release (ID1) must appear in this list. If not, you would have received ZERO. (CASE 3)

Correcting these errors:

CASE 1: You have to push your local changes to remote repository. Please follow the git submission instructions provided at <a href="https://hegden.github.io/ece264/homeworks/ECE264PASubmitInstructions.pdf">https://https://https//https//https/

CASE 2 and 2.a: You have to overwrite the tags. Please read Section 2 (updating submission) in the git submission instructions provided at

https://hegden.github.io/ece264/homeworks/ECE264PASubmitInstructions.pdf

CASE 3: you would have forgotten to do 'git push' (Section 1, step 4) mentioned in the git submission instructions provided at https://hegden.github.io/ece264/homeworks/ECE264PASubmitInstructions.pdf

Please push all your local changes to remote, then overwrite the tags as mentioned in CASE 2/2.a

## After doing the above make sure that there are no more errors as seen in steps 7 to 10

## UNDERSTANDING YOUR SCORE

1. There is a separate branch called 'grade' created in your repository. You can go to the home page of this branch by clicking the 'Branch' button and selecting the 'grade' option under the 'Branches' tab as shown:

| <b>grade</b> (38 minutes ago) |                                 |                      | ीी Compare & pull request                      |
|-------------------------------|---------------------------------|----------------------|------------------------------------------------|
| ranch: master  New pull requ  | est                             | Create new file Uple | oad files Find File Clone or download          |
| witch branches/tags           |                                 |                      | Latest commit 0 <del>F</del> 36d40 11 days ago |
| Find or create a branch       | ng pa05source to repository     |                      | 11 days agc                                    |
| Branches Tags                 | ng pa05source to repository     |                      | 11 days ago                                    |
| grade                         | ng pa05source to repository     |                      | 11 days ago                                    |
| master                        | ng PA05.pdf to repository       |                      | 11 days ago                                    |
| RFADMF md                     | Adding pa05source to repository |                      | 11 days and                                    |

|   | Makefile     | Changes to files for submission | 5 days ago     |
|---|--------------|---------------------------------|----------------|
|   | PA05.pdf     | Adding PA05.pdf to repository   | 11 days ago    |
|   | README.md    | Adding pa05source to repository | 11 days ago    |
|   | 🖹 constant.h | Adding pa05source to repository | 11 days ago    |
| 1 | 🖹 grade.txt  | Added grade.                    | 41 minutes ago |
| ~ | output.txt   | Added grade.                    | 41 minutes ago |
|   | 🖹 pa05.c     | Changes to files for submission | 5 days ago     |
|   | student.c    | Changes to files for submission | 5 days ago     |
|   | 🖹 student.h  | Changes to files for submission | 5 days ago     |

grade.txt tells your score. output.txt shows the details of how you got that score. This is basically the output of the grading script (which tests your submission on different criteria).

Before asking for any regrade request, please read and understand output.txt. *For any questions on understanding contents of output.txt, please approach the TA.*